# **DEVOLUÇÃO DE BOLSA UENF**

### **1-ENTRAR NO SITE:**

#### www.fazenda.rj.gov.br

## 2- CLICAR NO ÍCONE: Portal GRE

#### (Guia de Recolhimento do Estado)

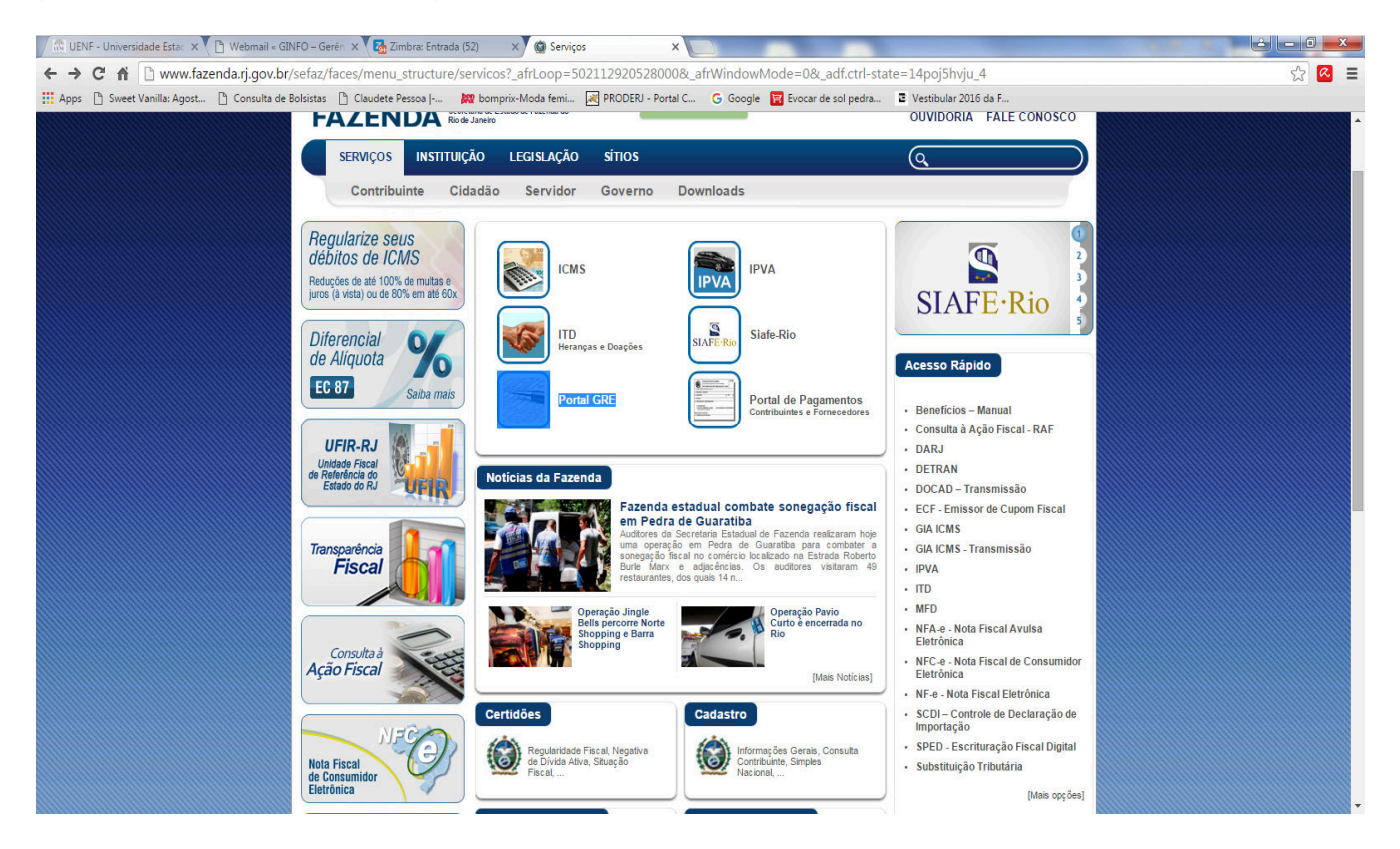

#### 3-Clicar em : Emitir GRE

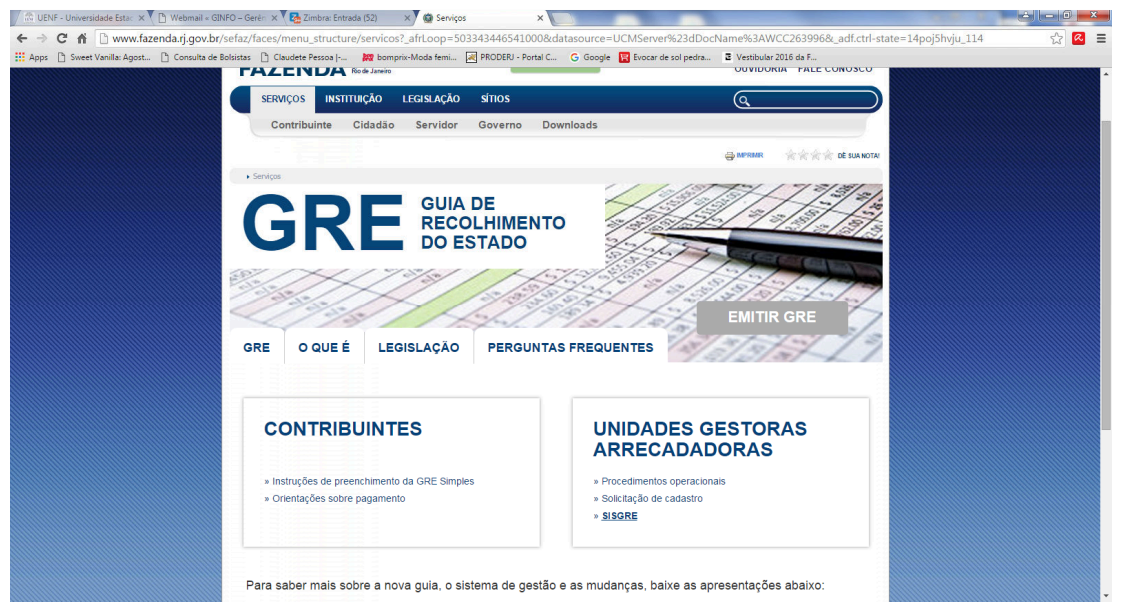

# 4- Preencher na Unidade Gestora Arrecadadora(UGA):\*:

404500 - Fund Univ Est Norte Fluminense Darcy Ribeiro

| / 🗟 UENF - Universidade Esta: 🗴 Y 🗋 Webmail = GINFO - Geré: 🗴 Y 🔁 Entrar no cliente Zimbra p. 🗴 🕲 Serviços 🛛 🕹 SEFAZ-RJ - Secretaria de F 🗴 🔄                                                                                                    |       |
|----------------------------------------------------------------------------------------------------|-------|
| C 🎢 🗋 www4.fazenda.rj.gov.br/sisgre-web/paginas/gerarGRE/guiaGREPub.jsf                                                                                                    | ☆ 🙆 🚍 |
| 👯 Apps 🖒 Sweet Vanilla: Agost 🗅 Consulta de Bolsistas 🖒 Claudete Pessoa I 🗱 bomprix-Moda femi 😹 PRODERJ - Portal C G Google 🕎 Evocar de sol pedra 🗷 Vestibular 2016 da F                                                                                                    |       |
| Perfi Públic                                                                                                    | -     |
|                                                                                                    |       |
| SEFAZ-RJ Secretaria de Estado<br>de Fazenda do frio de Janeiro                                                                                                    |       |
|                                                                                                    |       |
| Guia GRE                                                                                                    |       |
| "Campo Obrigatório                                                                                                    |       |
| Unidade Gestora Arrecadadora(UGA):* 404500 - Fund Univ Est Norte Fluminense Darcy Ribeiro                                                                                                    |       |
| Código de Recolhimento:* Selecione                                                                                                    |       |
| Competencial de Reteriouxi.                                                                                                    |       |
| Vencimento(DD/MMAAAA): 1907/2016                                                                                                    |       |
|                                                                                                    |       |
| Informações Complementares:                                                                                                    |       |
| CNPJ ou CPF do Recolhedor: Nome do Recolhedor:                                                                                                    |       |
|                                                                                                    |       |
|                                                                                                    |       |
| valor (-hindbal(#3)).                                                                                                    |       |
| (+)MultaIMore(RS):                                                                                                    |       |
| (+)Juros/Encargo(R\$);                                                                                                    |       |
| (+)Outros Acréscimos:                                                                                                    |       |
| (-)Desconto/Abstimento:                                                                                                    |       |
|                                                                                                    |       |
| (-)Outras Deduções:                                                                                                    |       |
| (=)Valor Total(R\$):                                                                                                    |       |
| Selectone tipo de emissio:                                                                                                    |       |
| Batar Guia   Emit Guia  Emit Guia Emit Guia Emit Guia Emi |       |
|                                                                                                    |       |

## 5- PREENCHIMENTO DA GRE:

a) Selecionar no Código de Recolhimento: 20018-8 – Devolução de Bolsas/Auxílios Concedidos em

Exercício Anterior (Ano anterior) – Fonte Tesouro OU 60019-7 – Devolução de Bolsas/Auxílios Concedidos no Exercício (Corrente ano)

b) Preencher Competência (MM/AAAA):\* (mês/ano ref. á data de devolução da bolsa)

c) Preencher Vencimento (DD/MM/AAAA) (preencher uma data máxima para o pagamento da GRE)

d) Preencher CNPJ ou CPF do Recolhedor:\* (bolsista)

e) Preencher Nome do Recolhedor:\*(bolsista)

f) Preencher Valor Principal (R\$):\*(valor a ser devolvido)

g) Clicar em Emitir Guia.

6- Entregar 01 cópia da GRE na Pró-Reitoria de Pesquisa e Pós-Graduação (P9 térreo) e ao Setor de Bolsas/GRH/UENF - Prédio da Reitoria – Sala 210.